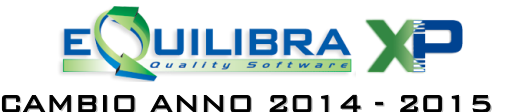

# Gentile cliente,

l' operazione di cambio anno serve per eseguire il passaggio dei saldi contabili/magazzino dall'archivio "**anno in corso**" (2015) all' archivio "**anno precedente**" (2014). Col passaggio all'anno nuovo vengono azzerate le numerazioni sia di contabilità (protocollo acquisto, n. fatture in emissione, etc.) sia le numerazioni dei documenti della gestione **VENDITE** (ddt, fatture, fatture accompagnatorie, note di credito se separate, etc.).

# Il cambio anno va effettuato a gennaio 2015 e comunque tassativamente prima di iniziare ad inserire documenti.

# IMPORTANTE!! Eseguire le copie di salvataggio prima di procedere col cambio anno.

# **Note Operative**

Per gli utenti che utilizzano **solo il modulo Contabilità** passare al punto 2.1.

# **1. NOTE PER IL MODULO VENDITE**

#### 1.1 Operazioni da svolgere

- Eseguire il programma Cambio Anno (V 7-7-1), il programma si predispone per l'inizializzazione degli archivi di magazzino. Viene richiesta la conferma di avvenuto salvataggio.
- ✓ Alla richiesta "Genero movimenti di esistenza iniziale SI/NO", è consigliabile rispondere NO (sarà possibile generare tali movimenti in futuro dopo aver controllato e/o corretto in modo definitivo tutta la gestione del magazzino dell'anno precedente).
- Al termine dell'elaborazione il programma visualizza il messaggio "I dati sono stati aggiornati per l'utilizzo nel nuovo anno – e' consigliabile effettuare una Costruzione Indici". Procedere dal menù Strumenti - Procedure di Recovery – Vendite – Solo costruzione Indici.
- ✓ Solo per coloro che fanno uso abituale dei progressivi commerciali eseguire la procedura Ripristino progressivi commerciali (V 7-5), per riportarli a zero per l'anno nuovo.

**N.B.:** dopo il cambio anno sarà comunque possibile emettere ancora ddt e fatture, generare ed emettere riba, ed effettuare movimenti di magazzino datati anno precedente, senza fare ulteriori operazioni.

#### La procedura di cambio anno dal modulo Vendite è terminata, ripeterla per ogni ditta gestita.

Se utilizzate il modulo CONTABILITA' procedere con le istruzioni del punto 2.

# 2. NOTE PER IL MODULO CONTABILITA'

- ✓ Eseguire il programma Cambio anno (C 6-1) rispondendo affermativamente alla domanda.
- ✓ Al termine dell'elaborazione il programma attiverà un messaggio di eseguire la costruzione indici dal menù Strumenti - Procedure di Recovery – Contabilità – Solo costruzione Indici.
- ✓ La procedura di cambio anno per la Contabilità è terminata, ripeterla per ogni ditta gestita.

**N.B.:** dopo il cambio anno sarà comunque possibile generare ed emettere riba, importare fatture ed effetti datati anno precedente, senza fare ulteriori operazioni.

# **3. NOTE PER ESERCIZIO INFRANNUALE**

Questa sezione si riferisce alle aziende che hanno l'esercizio **non coincidente** con l'**anno solare** (es: 30/06 – 01/07). In questo caso dopo aver eseguito il **Cambio anno** come descritto ai punti **1.1** e **2.1** è necessario eseguire:

- Ricalcolo Movimenti dalla Contabilità (C 7-5)
- Ricalcolo Movimenti dalle Vendite (V 7-6).

#### 4. COSA FARE SE... HO DIMENTICATO DI FARE CAMBIO ANNO

Se si è iniziato l'anno nuovo senza eseguire cambio anno ... occorre eseguirlo comunque come descritto ai punti **1.** e **2.** aggiungendo le operazioni di ricalcolo movimenti del punto **3.** 

A disposizione per ogni eventuale chiarimento.

Buon lavoro. Supporto Clienti eQuilibra